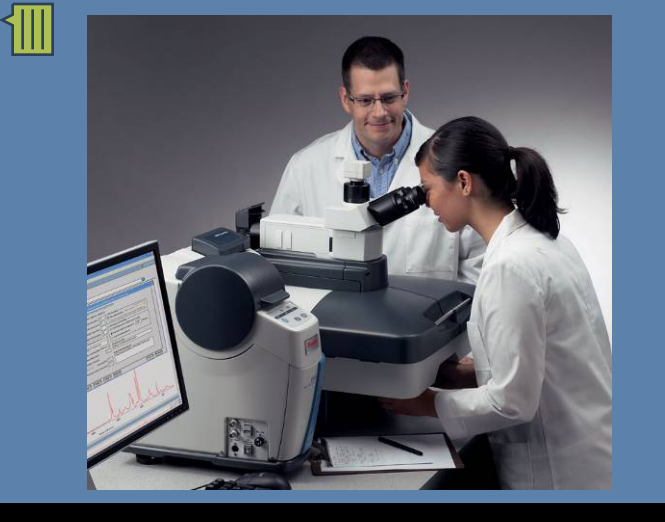

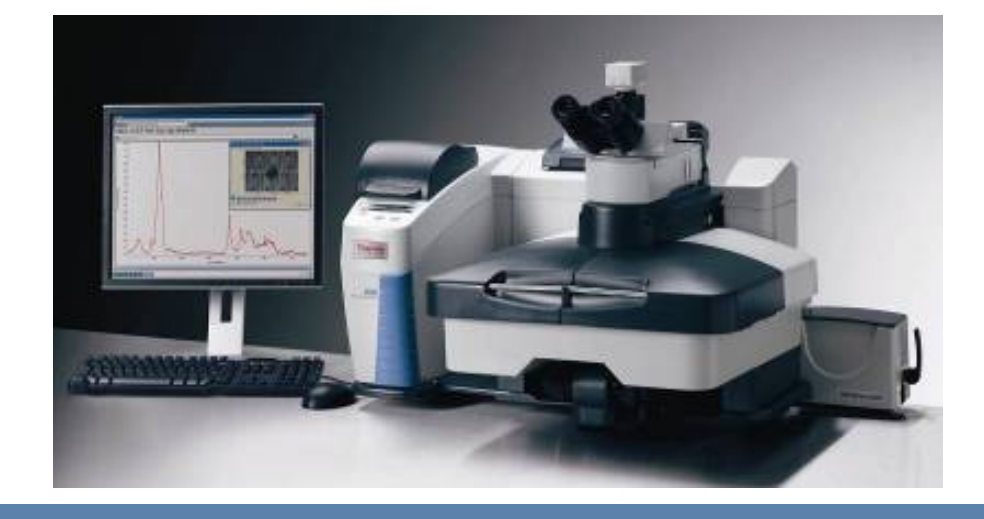

#### Thermo Fisher SCIENTIFIC

The world leader in serving science

## DXR Data Collection Introduction

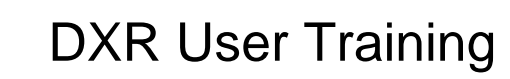

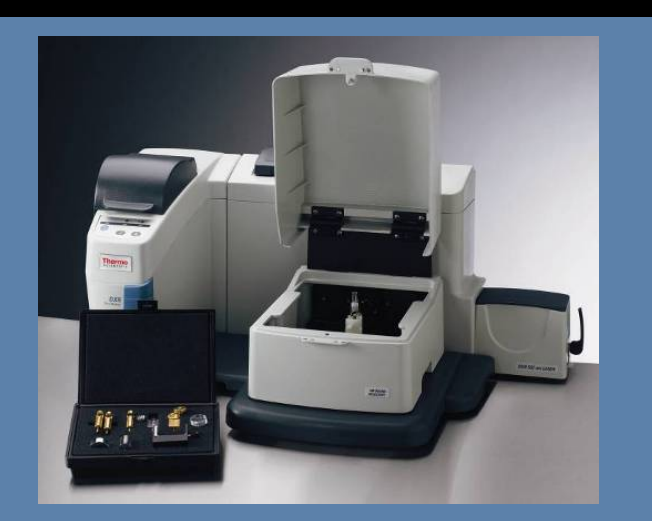

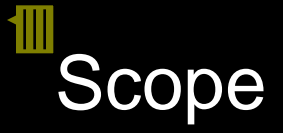

#### Best practices

- Laser power
- Aperture
- Automatic operation
  - Auto focus
  - Auto exposure
- Optimizing performance
  - Exposure time vs. number of exposures
  - Sampling
    - Microscope objectives
    - Smart Raman accessories

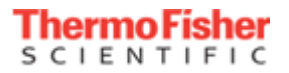

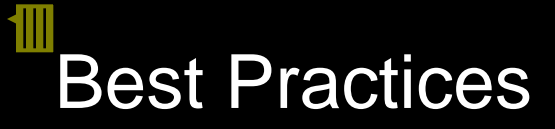

#### Laser power

- Use the maximum laser power whenever possible
- Situations requiring less laser power
  - Sample changes
    - Burning signal disappears
    - Heating signal or spectrum changes
  - Fluorescence

### Aperture

- Use a slit aperture whenever possible
  - Pinhole and slit yield the same spectral resolution
  - Pinhole is required only for confocal operation
- Use a larger aperture if possible
  - Some loss of spectral resolution but it's not as bad as you may think
  - Try both aperture sizes and see if you loose any significant spectral resolution

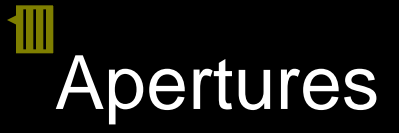

### Pinhole versus Slit

- Definition aperture: opening through which light will pass
  - Pinhole small, sharp edged opening, good depth of field
  - Slit rectangular opening, large length versus narrow width
- Resolution smaller opening, higher resolution, but loss of signal
- Confocal use a pinhole to reject light from regions that are not in focal plane
- Applications
  - pinhole for microscopy work or small samples, for high resolution
  - slit for regular samples, bulk powders, liquids, for more signal

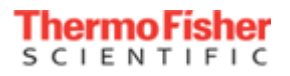

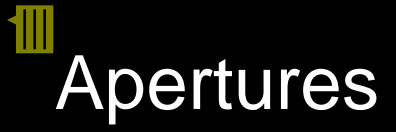

### Apertures

- 4 options
  - 2 pinholes and 2 slits
  - 25 and 50 micron
- Software selected
- Pinhole for confocal
- Slit for bulk

| Collect Bench   Quality   Advanced   Alignment   Mapping   Series     Max:7159   Min:65   Max-Min:7093   Image: Collect Bench   Image: Collect Bench   Image: Colle                                                                                                    | Experiment Setup - C:\My Documents\omnic\VRPar              | am\dxr_rm_default.exp                            | Þ |
|----------------------------------------------------------------------------------------------------|-------------------------------------------------------------|--------------------------------------------------|---|
| Max:7159 Min:65 Max-Min:7093<br>Auto full scale<br>Autofocus<br>Autofocus<br>Autofocus<br>Autofocus<br>Autofocus<br>Autofocus<br>Autofocus<br>Parameter Value<br>Laser wavelength<br>Laser ower (max 10 mW) 0.0<br>Aperture<br>Statinated resolution<br>Estimated resolution<br>Estimated spot size<br>Allowed range<br>Min range limit (cm-1)<br>Max range limit (cm-1)<br>Stoto<br>Accessory<br>Objective<br>Melan 10X BD                                                                                                    | Collect Bench Quality Advanced Alignment Mapp               | ing Series                                       |   |
| Image: state of the state of the state                                                                                                    | Max:7159 Min:65 Max-Min:7093<br>✓ Auto full scale Autofocus | * 🛃 🌆 🏘 🖉 🛲 🔊                                    |   |
| Laser wavelength<br>1 Laser wavelength<br>1 Laser ower (max 10 mW) 0.0<br>Aperture<br>3 500 Wavenumbers (cm-1) 50<br>3 500 Wavenumbers (cm-1) 50<br>Max range limit (cm-1) 3500<br>Accessory Microscope<br>Objective MPlan 10X BD                                                                                                    |                                                             | Parameter Value                                  |   |
| Laser On<br>Laser power (max 10 mW) 10.0<br>Aperture 25 µm pinhole<br>Grating 25 µm pinhole<br>S0 µm pinhole<br>50 µm slit<br>Allowed range 5534 to -8 cm-1<br>Min range limit (cm-1) 50<br>Max range limit (cm-1) 3500<br>Accessory Microscope<br>Objective MPlan 10X BD                                                                                                    |                                                             | Laser wavelength 532 nm                          |   |
| Aperture   25 µm pinhole     3500   Wavenumbers (cm-1)   50     Wavenumbers (cm-1)   50     Allowed range   50 µm slit     Allowed range   50 µm slit     Max range limit (cm-1)   50     Max range limit (cm-1)   3500     Accessory   Microscope     Objective   MPlan 10X BD                                                                                                    |                                                             | Laser On 🗸                                       |   |
| Aperture   25 µm pinhole     3500   Wavenumbers (cm-1)   50     Image: State of the state of the state of the                                                                                                    |                                                             | Laser power (max 10 mW) 10.0                     |   |
| Grating<br>25 µm slit<br>25 µm pinhole<br>50 µm pinhole<br>50 µm slit<br>25 µm slit<br>25 µm slit<br>26 µm slit<br>26 µm slit<br>26 µm slit<br>26 µm slit<br>26 µm slit<br>26 µm slit<br>26 µm slit<br>26 µm slit<br>26 µm slit<br>26 µm slit<br>26 µm slit<br>26 µm slit<br>26 µm slit<br>26 µm slit<br>26 µm slit<br>26 µm slit<br>26 µm slit<br>26 µm slit<br>26 µm slit<br>26 µm slit<br>26 |                                                             | Aperture 25 μm pinhole 👻                         |   |
| 3500   Wavenumbers (cm-1)   50     Image: State of the state of the state                                                                                                    |                                                             | Grating 25 µm slit                               |   |
| 3500 Wavenumbers (cm-1) 50<br>SO Wavenumbers (cm-1) 50<br>Allowed range<br>Allowed range<br>Min range limit (cm-1) 50<br>Max range limit (cm-1) 3500<br>Accessory<br>Objective<br>MPlan 10X BD                                                                                                    | - hulling                                                   | Estimated resolution 25 µm pinhole 50 µm pinhole |   |
| Allowed range 3534 to -8 cm-1<br>Min range limit (cm-1) 50<br>Max range limit (cm-1) 3500<br>Accessory Microscope<br>Objective MPlan 10X BD                                                                                                    | 3500 Wavenumbers (cm-1) 50                                  | Estimated spot size 50 µm slit                   |   |
| Min range limit (cm-1) 50   Max range limit (cm-1) 3500   Accessory Microscope   Objective MPlan 10X BD                                                                                                    |                                                             | Allowed range 3534 to -8 cm-1                    |   |
| Max range limit (cm-1) 3500<br>Accessory Microscope<br>Objective MPIan 10X BD                                                                                                    | BAUA                                                        | Min range limit (cm-1) 50                        |   |
| Accessory Microscope<br>Objective MPIan 10X BD -                                                                                                    |                                                             | Max range limit (cm-1) 3500                      |   |
| Objective MPIan 10X BD                                                                                                    |                                                             | Accessory Microscope                             |   |
|                                                                                                    |                                                             | Objective MPIan 10X BD 🚽                         |   |
|                                                                                                    |                                                             |                                                  |   |
|                                                                                                    |                                                             |                                                  |   |
|                                                                                                    |                                                             |                                                  |   |
|                                                                                                    |                                                             |                                                  |   |

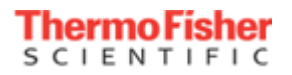

## Effect of aperture size on spectral resolution

 25um aperture spectrum superimposed on a 50um aperture spectrum (acetaminophen tablet)

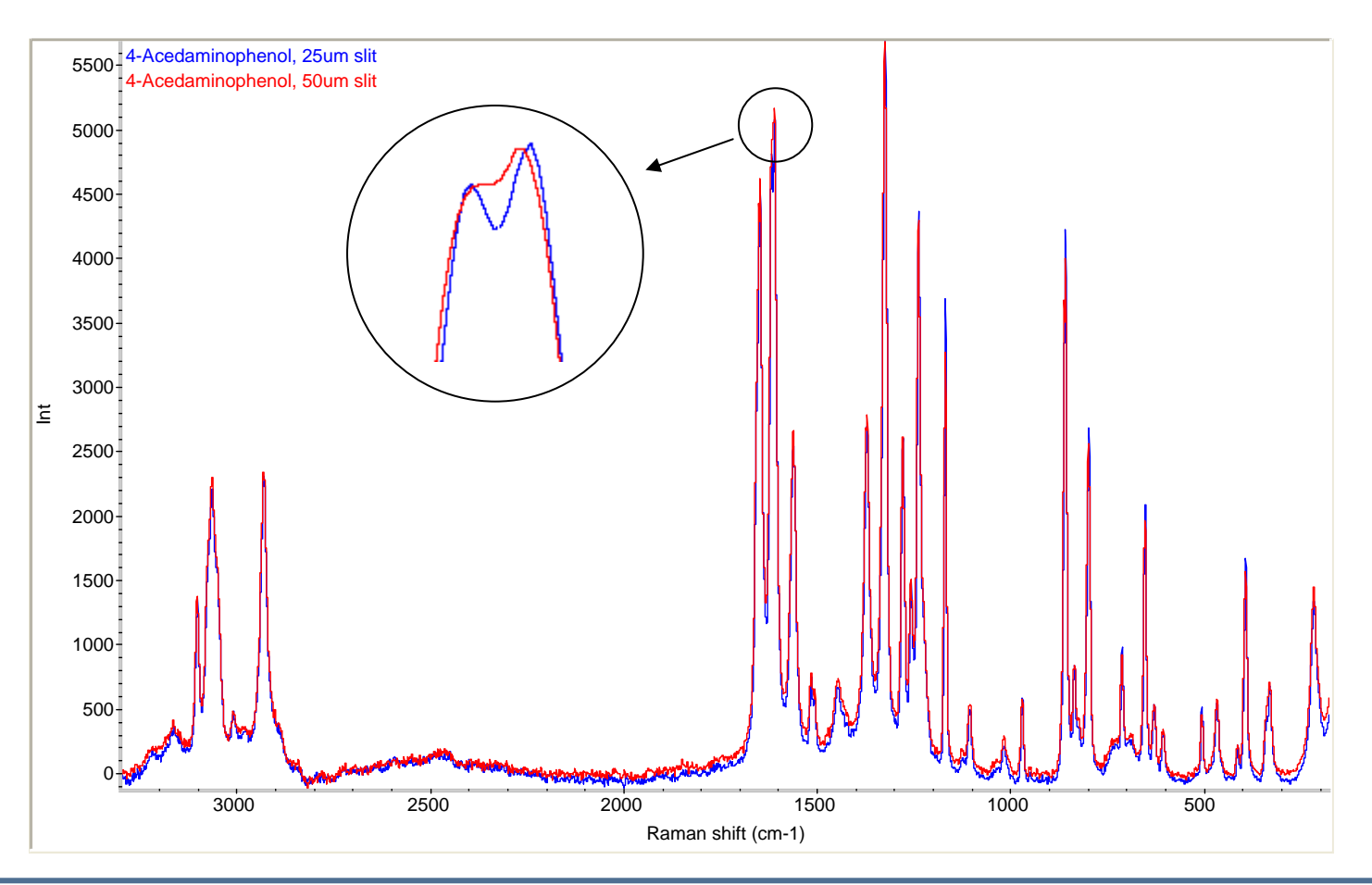

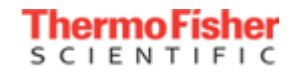

## DXR Spectral resolution comparison

### L-Cystine, 532 nm laser excitation

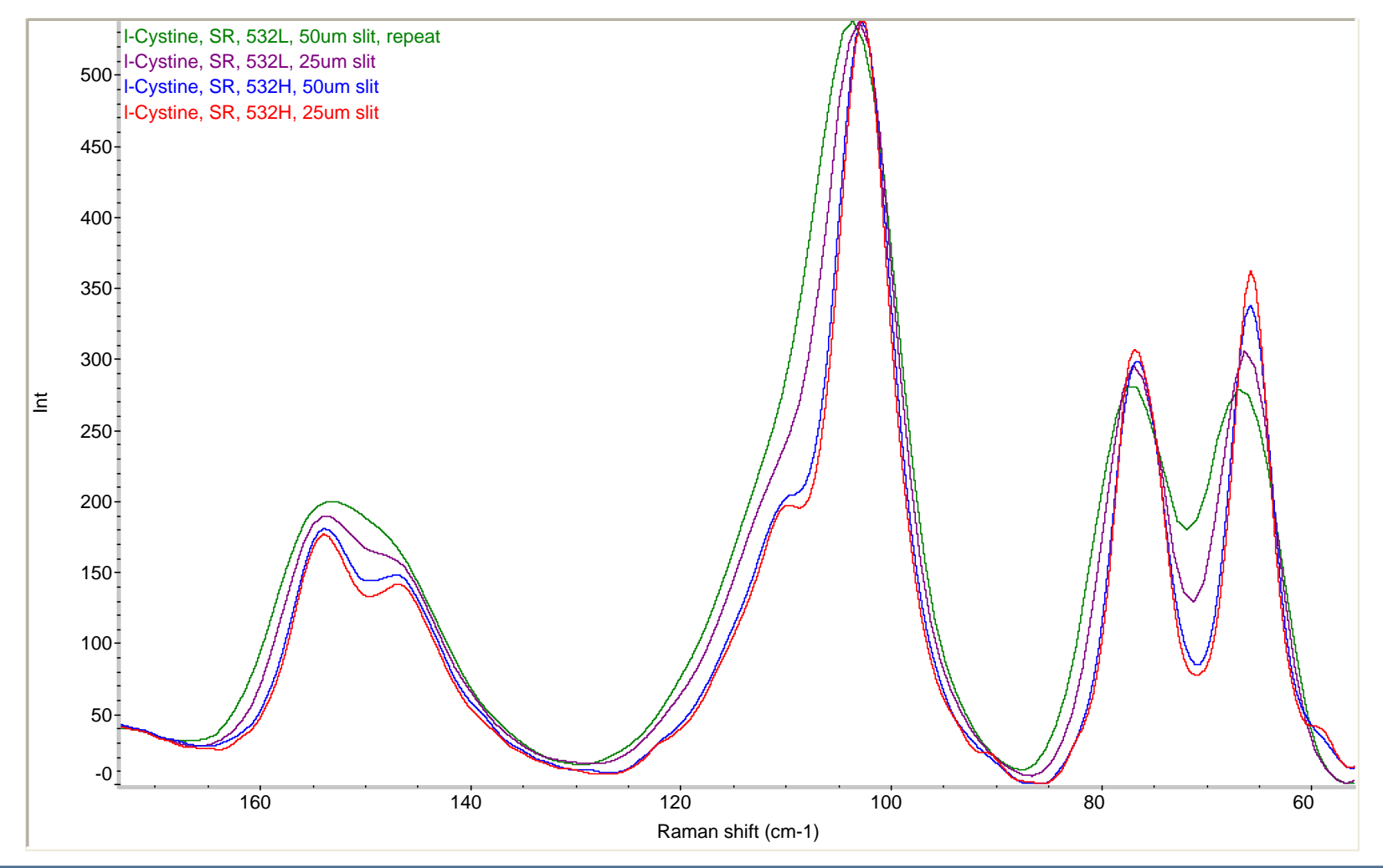

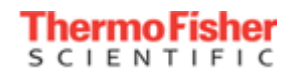

# Auto exposure

| Experiment Setup - C:\My Documents\omnic\VRParam\dxr_dc.exp                            | <b>x</b> |
|----------------------------------------------------------------------------------------|----------|
| Collect Bench Quality Advanced Alignment Mapping Series                                |          |
| Estimated time for this collection: 00:02:01                                           |          |
| Collect exposure time (sec): 1.0 File Handling                                         |          |
| Preview exposure time (sec): 1.0                                                       |          |
| Sample exposures: 2 Background Handling                                                |          |
| Background exposures: 32 O Collect background before each sample                       |          |
| Final format: Shifted spectrum (cm-1) - O Maximum age for background: 1000 minutes     |          |
| Correction: Fluorescence                                                               |          |
| Cosmic ray threshold: Medium 💌 Experiment title:                                       |          |
| Photobleach time (min): 0.0 DXR Data Collection                                        |          |
| Preview data collection Experiment description:                                        |          |
| Auto exposure Desired S/N: 100 Experiment file for DXR Data Collection training module |          |
| Maximum collect time (min): 2                                                          |          |
|                                                                                        |          |
| Help Open Save Save As OK Can                                                          | cel      |

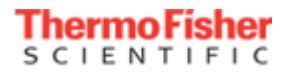

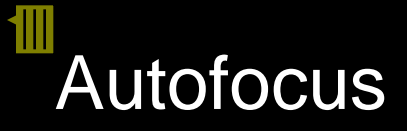

| ollect Bench Quality Advance | ced Alignment Ma   | ping Series                        |
|------------------------------|--------------------|------------------------------------|
| Data spacing: 0.96           | 4 cm-1 (2 cm-1 FT) | Set spacing automatically          |
| Camera temperature: Ok       | Lase               | usage: 1254 hours                  |
| ✓ Laser saver after 300 r    | ninutes            | ✓ Turn laser off when OMNIC closes |
| Maximum calib                | ration age: 30 c   | ys                                 |
| Maximum align                | nment age: 30 c    | ys 🗹 Recalibrate after alignment   |
| Maximum smart backg          | round age: 180 c   | ys                                 |
| Macro for Go button:         | C:\my documents\o  | inic\Macro\DXR_Scan.mac Browse     |
| Before collection            |                    | ☑ Ignore fluorescence              |
| Autofocus background         |                    | Browse                             |
| Prompt when collecting if la | ser is off         | OK Cancel                          |

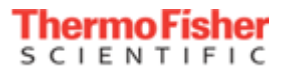

# Optimizing performance

### Exposure time vs. number of exposures

- Increasing the exposure time reduces the noise level
  - The signal level stays constant (counts per second)
- Increasing the number of exposures reduces noise level
  - Random noise is reduced by signal averaging
- Both reduce noise; which is best?

# Optimizing performance

- Exposure time vs. number of exposures
  - Increasing the exposure time reduces the noise level
    - The signal level stays constant (counts per second)
  - Increasing the number of exposures reduces noise level
    - Random noise is reduced by signal averaging
- Both reduce noise; which is best?
- Increasing exposure time reduces the noise level quicker than increasing the number of exposures
- For best results:
  - Leave # exposures = 2 (for cosmic ray rejection)
  - Increase the exposure time until CCD overflow

## Comparison of exposure time and number of exposures

### Sugar, 532, 10x6-sec (red) vs. 2x30-sec exposure (blue)

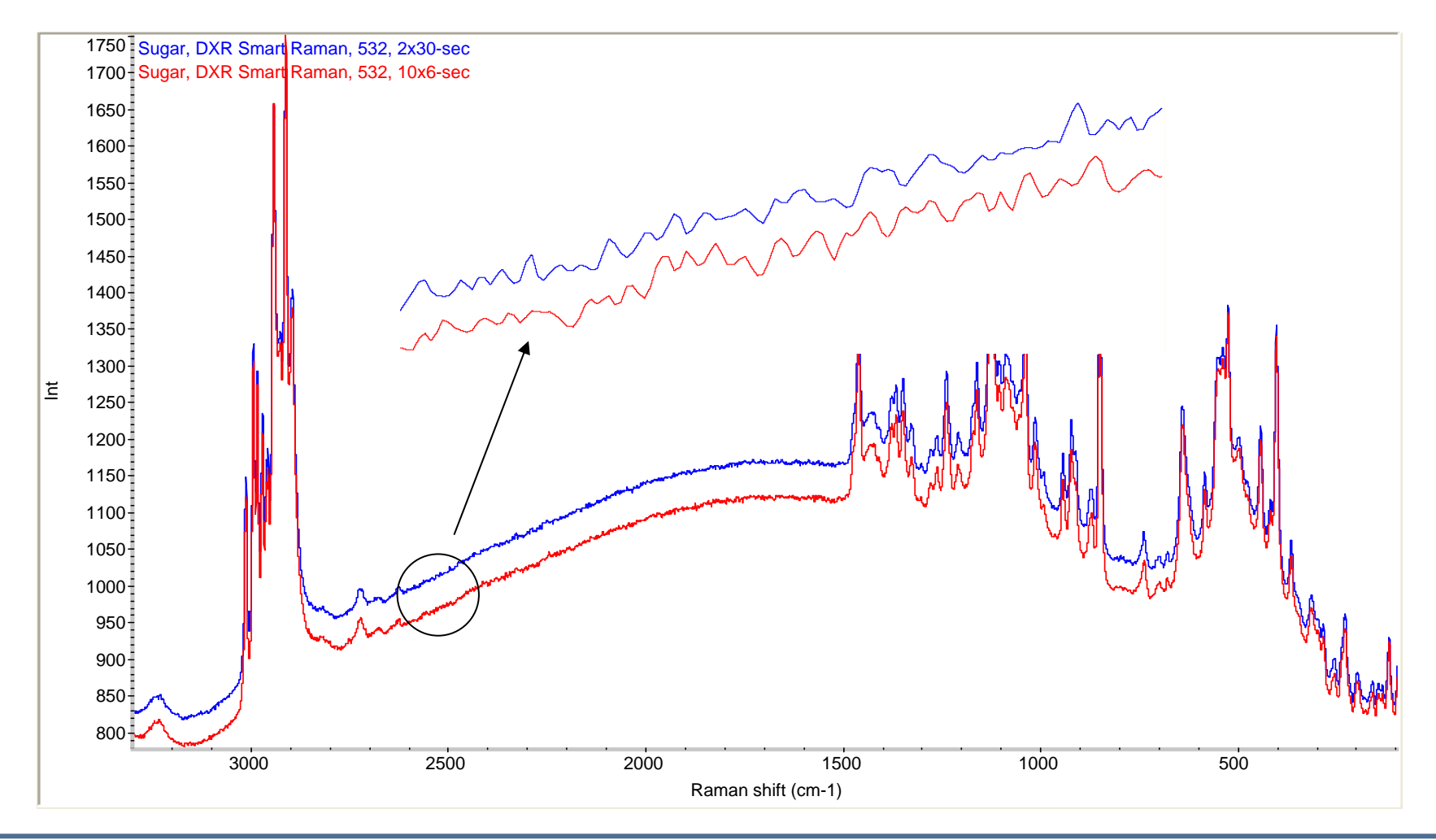

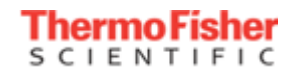

## Noise reduction without fluorescence

Silicon, DXR Smart Raman, 532 nm laser excitation

- 60x1-sec (top, green)
- 30x2-sec (middle, blue)
- 2x30-sec (bottom, red)

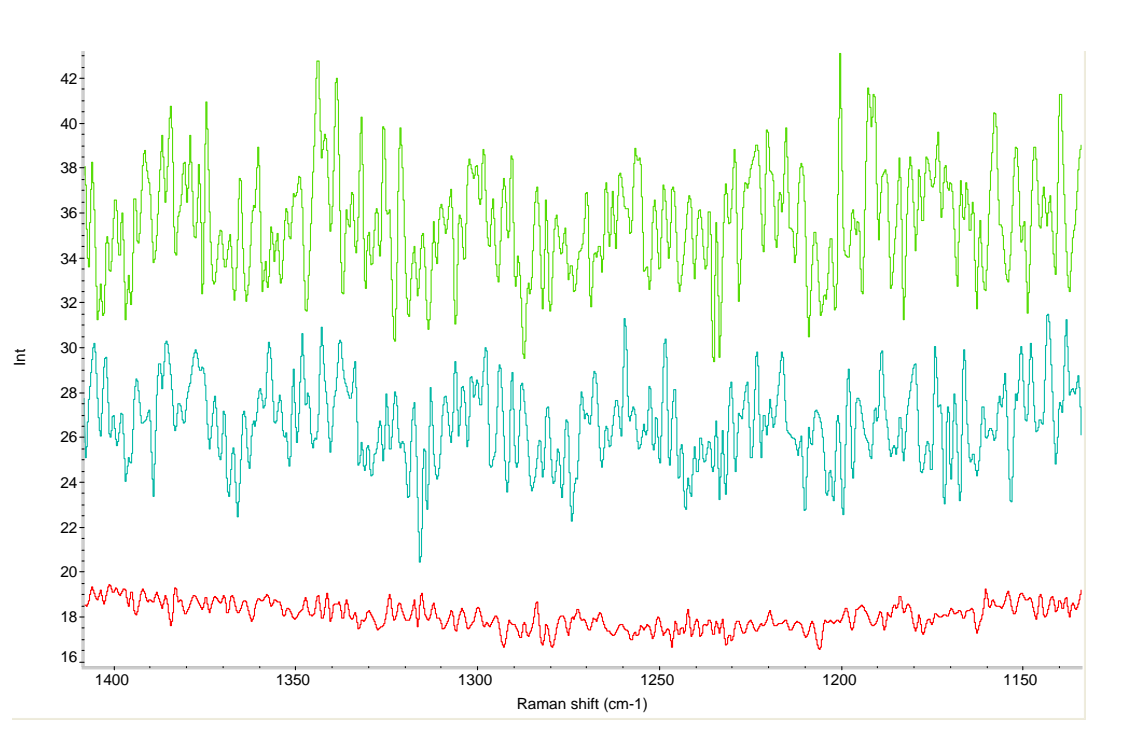

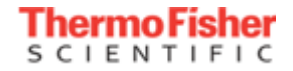

### Backgrounds

- Raman is an emission experiment so the concept of a background is much different than FT-IR which is (usually) an absorbance experiment
- A Raman background is a measure of the detector dark signal
  - Dark signal is the product of CCD temperature and exposure time
  - For the DXR, the detector temperature is constant
  - Measured with no light entering spectrograph (dark)
- Raman backgrounds are saved and reused until they expire
  - Background Handling control is on Collect tab of Experiment Setup

| Background Handling                      |  |
|------------------------------------------|--|
| Collect background before each sample    |  |
| Maximum age for background: 1000 minutes |  |
| O Use smart background                   |  |
|                                          |  |

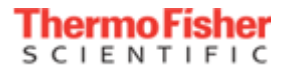

# Smart Backgrounds

- Patented technology that measures backgrounds at various exposure times from 1 to 60 seconds. A mathematical model is constructed which allows us to predict the background response for any exposure time
- Smart backgrounds
  - Eliminates need to collect backgrounds each time we change exposure time
  - Allows Auto Exposure capability based on *any* exposure time
  - Takes approximately 13 hours (overnight) to collect data for the model

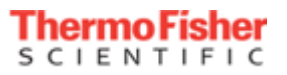

## Background handling controls

| Experiment Setup - C:\My Documents\omnic\VRP | aram\dxr_dc.exp                                         | x |
|----------------------------------------------|---------------------------------------------------------|---|
| Collect Bench Quality Advanced Alignme       | ent Mapping Series                                      |   |
| Estimated time for this collection: 00:02:0  | 01                                                      |   |
| Collect exposure time (sec): 1.0             | File Handling                                           |   |
| Preview exposure time (sec): 1.0             |                                                         |   |
| Sample exposures: 2                          | Background Handling                                     |   |
| Background exposures: 32                     | Collect background before each sample                   |   |
| Final format: Shifted spectrum (cm-1) 💌      | O Maximum age for background: 1000 minutes              |   |
| Correction: Fluorescence                     | O Use smart background                                  |   |
| Cosmic ray threshold: Medium 💌               | Experiment title:                                       |   |
| Photobleach time (min): 0.0                  | DXR Data Collection                                     |   |
| Preview data collection                      | Experiment description:                                 |   |
| Auto exposure Desired S/N: 100               | Experiment file for DXR Data Collection training module |   |
| Maximum collect time (min): 2                |                                                         |   |
|                                              |                                                         |   |
| Help Open Save S                             | Save As OK Cancel                                       | D |

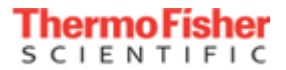

## Other topics

- We have covered the primary features contributing to data collection quality
  - Exposure time
  - Number of exposures
  - Aperture
  - Laser power
  - Autofocus
- The rest of this module will explore a variety of topics related more to operation and convenience
  - Final format

• Corrections

- Cosmic ray rejection
- Preview collect

Photobleaching

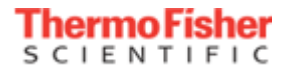

# Final format

- Selects the format for the collected spectrum
- Shifted spectrum (cm<sup>-1</sup>)
  - Raman shift
  - Typical format for Raman spectra
  - Use this setting

### Raman spectrum

- Unshifted X-axis in either nm or cm<sup>-1</sup>
- Raman spectra collected with different lasers will not overlap
- Photoluminescence (nm)
  - X-axis in nanometers, Y-axis in emission units

| Experiment Setup - C:\My Documents\omnic\VRPa |
|-----------------------------------------------|
| Collect Bench Quality Advanced Alignme        |
| Estimated time for this collection: 00:02:0   |
| Collect exposure time (sec): 1.0              |
| Preview exposure time (sec): 1.0              |
| Sample exposures: 2                           |
| Background exposures: 32                      |
| Final format: Shifted spectrum (cm-1) 💌       |
| Correcti Raman spectrum (nm)                  |
| Cosmic Shifted spectrum (cm-1)                |
| Photobleach time (min): 0.0                   |
| Preview data collection                       |
| Auto exposure Desired S/N: 100                |
| Maximum collect time (min): 2                 |
|                                               |
|                                               |
| Help Open Save S                              |

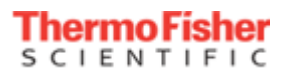

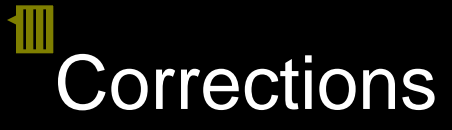

 Selects a spectral operation to apply automatically after collect and before displaying result

### None

- Raman efficiency
  - Generally not needed advanced technique
  - Applies  $v^4$  factor to Y-axis intensity
- Fluorescence
  - Removes fluorescence background using a polynomial fit or a reference spectrum
  - Recommended setting (order=5)

| Experiment Setup - C:\My Documents\omnic\\ | /Rł  |
|--------------------------------------------|------|
| Collect Bench Quality Advanced Alig        | nm   |
| Estimated time for this collection: 00:0   | )2:) |
| Collect exposure time (sec): 1.0           |      |
| Preview exposure time (sec): 1.0           | ٦    |
| Sample exposures: 2                        |      |
| Background exposures: 32                   |      |
| Final format: Photoluminescence (nm        | •    |
| Correction: Fluorescence                   | •    |
| Cosmic ra Raman efficiency                 |      |
| Photobleach tin Fluorescence               |      |
| Preview data collection                    |      |
| Auto exposure Desired S/N: 100             |      |
| Maximum collect time (min): 2              | ٦    |
|                                            |      |
| Help Open Save                             |      |

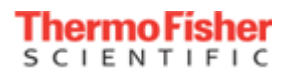

## Fluorescence Correction Example

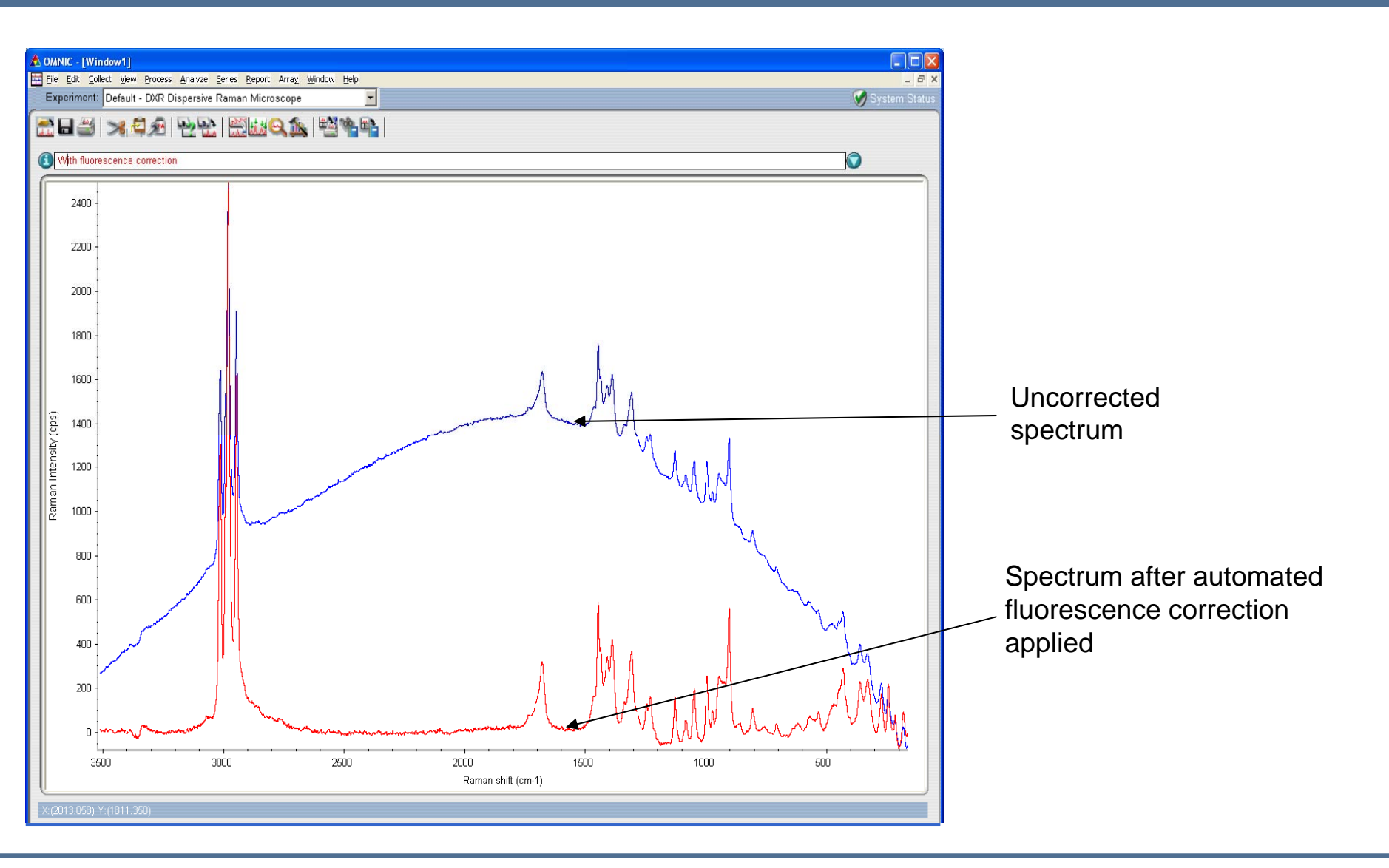

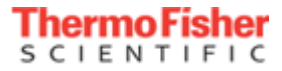

# Cosmic ray threshold

- Cosmic rays are natural events detected by sensitive integrating detectors such as a CCD.
  - Random, unpredictable events not a specific wavelength
  - Typically show up as spikes in Raman spectra or backgrounds
- Rejection
  - Requires two exposures
  - Exposures are compared to detect and repair events
  - Turn-off (Threshold = None) to collect just one exposure
- Sensitivity threshold
  - Low is most sensitive (detects low energy events)
  - Medium is recommended setting

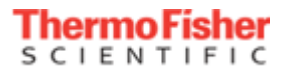

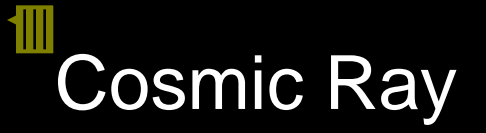

Here is an example of a spectrum that has a cosmic ray

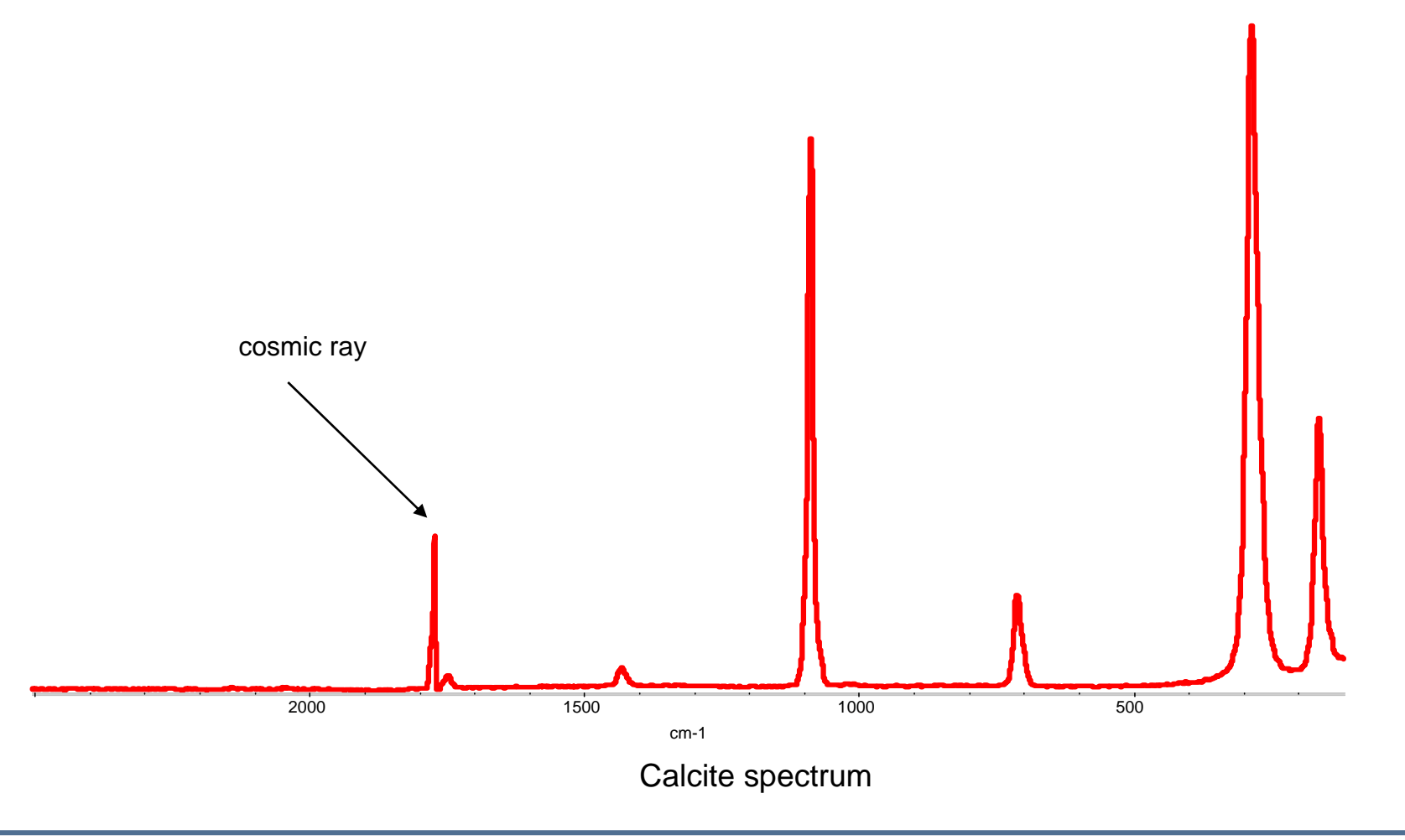

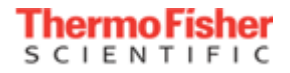

## Preview collect

- Preview is a live display that displays a Raman spectrum so you can adjust sample focus or placement
  - Bench tab
  - Preview collect window before Collect
- Preview exposure time (sec):
  - Applies only to preview
  - 0.1 10 sec
- Preview data collection
  - Select (check) this option to automatically display a Preview Collect window before every data collection

| Experiment Setup - C:\My Documents\omnic\VRP |
|----------------------------------------------|
| Collect Bench Quality Advanced Alignme       |
| Estimated time for this collection: 00:00:0  |
| Collect exposure time (sec): 1.0             |
| Preview exposure time (sec): 1.0             |
| Sample exposures: 2                          |
| Background exposures: 32                     |
| Final format: Shifted spectrum (cm-1) 💌      |
| Correction: Fluorescence                     |
| Cosmic ray threshold: Medium 💌               |
| Photobleach time (min):                      |
| Preview data collection                      |
| Auto exposure Desired S/N: 100               |
| Maximum collect time (min): 2                |
|                                              |
| Help Open Save                               |

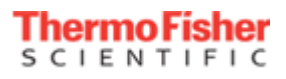

## Photobleaching

- Photobleaching exposes the sample to laser for a specified amount of time before starting data collection
- Reduces fluorescence by "bleaching" impurities causing the fluorescence

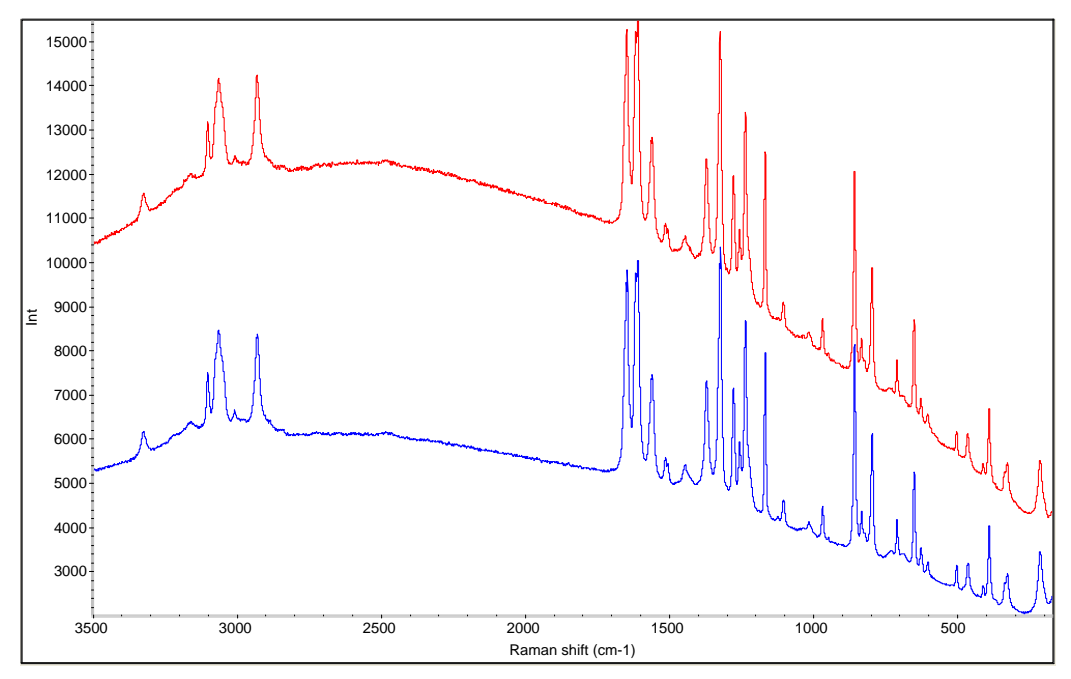

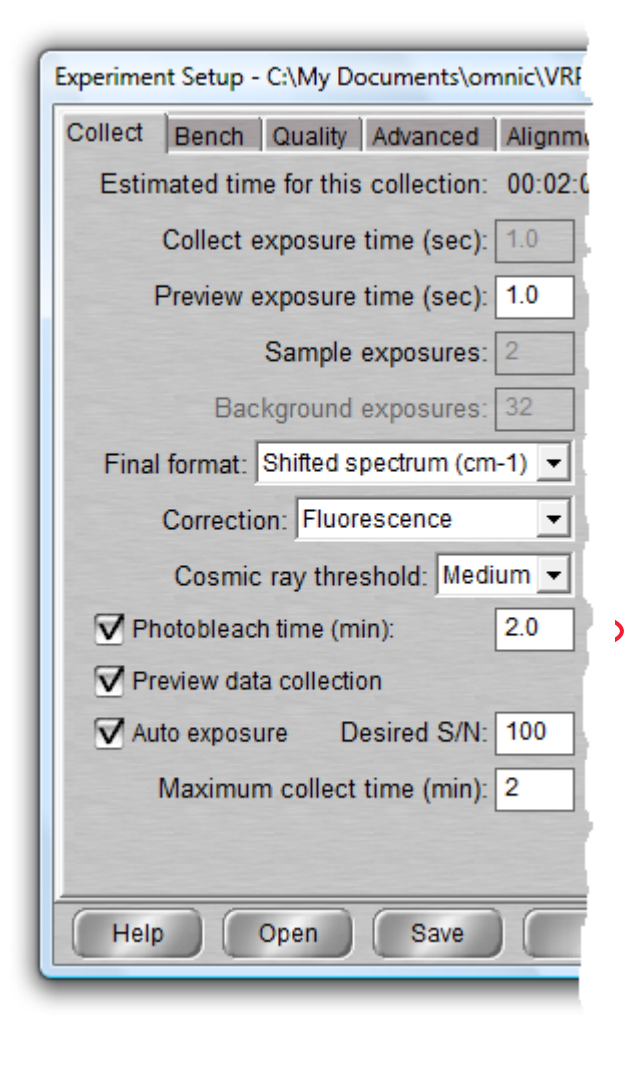

- Two important but different processes for optimal performance
- Alignment is the process of bringing the laser beam and spectrograph sampling point into agreement
  - For the DXR Raman microscope, a third constraint is the visual crosshair which designates the sampling point
  - Alignment needed for best spatial resolution of microscope
- Calibration assures the accuracy of the spectrum wavelength (x-) axis and intensity (y-) axis
  - Software operations using known reference materials
  - Neon and polystyrene for the x-axis
  - White light for the y-axis

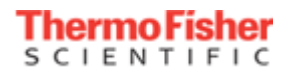

## Calibrate Instrument

- The system is aligned. Next step: Calibration
- Calibration assures the accuracy of the spectrum wavelength (x-) axis and intensity (y-) axis
  - Software operations using known reference materials
  - Neon and polystyrene for the x-axis
  - White light for the y-axis
- Choose Collect > Calibrate Instrument from the OMNIC menu
- Place the alignment tool on the microscope stage and focus on the pinhole -or-
- Place the calibration accessory into the Smart Raman

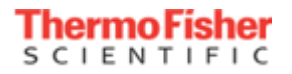

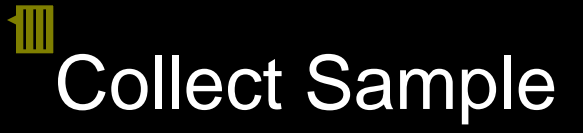

#### Choose Collect > Collect Sample from the OMNIC menu

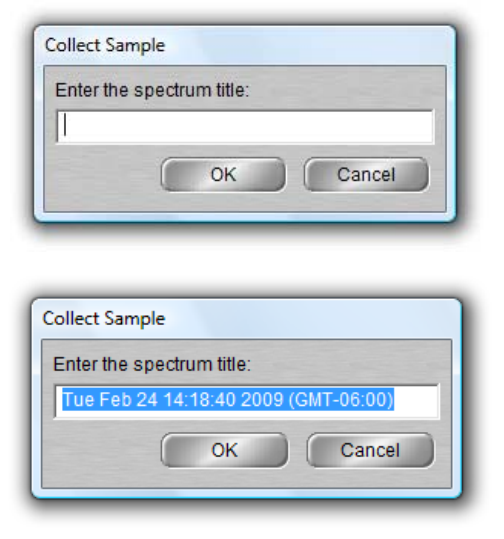

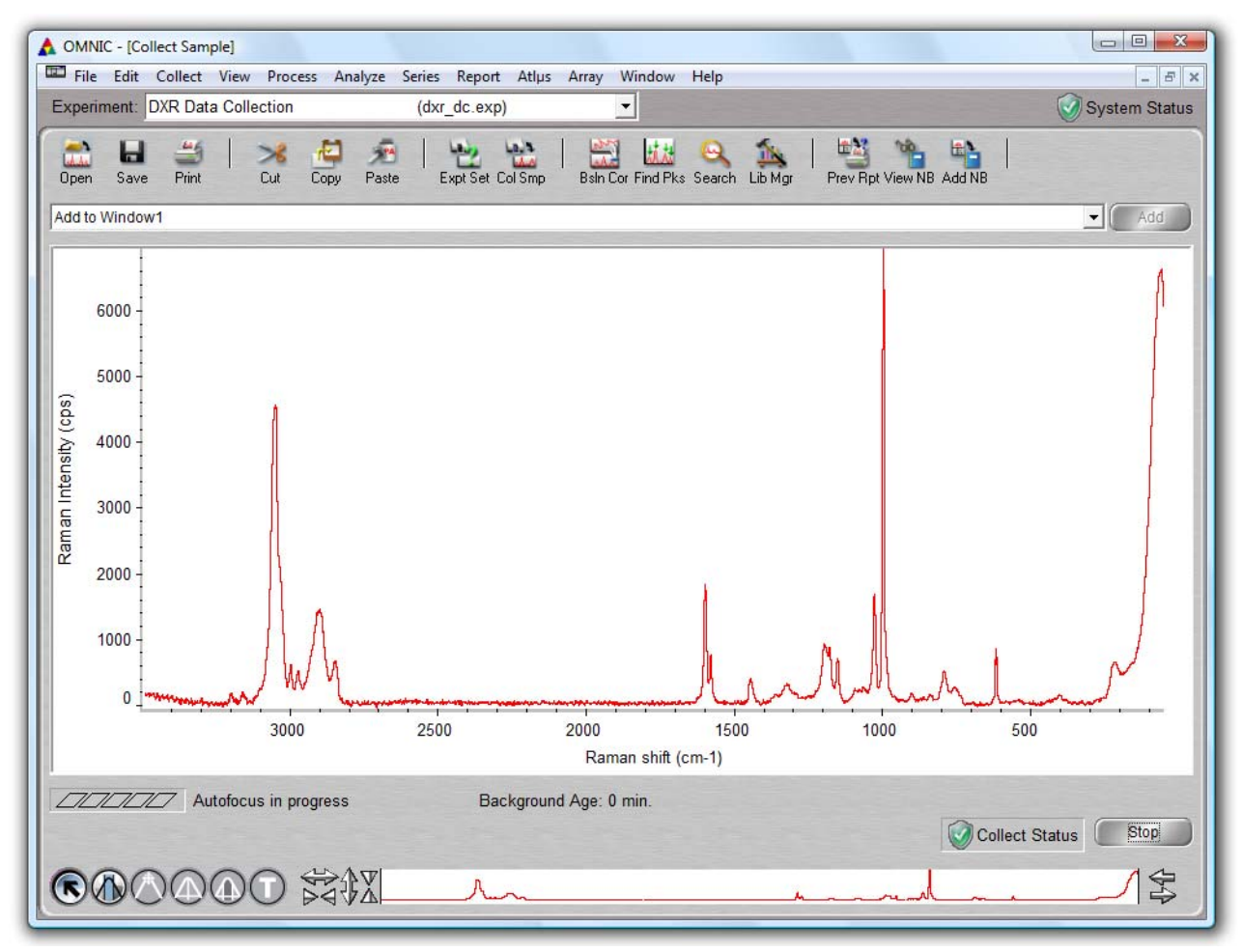

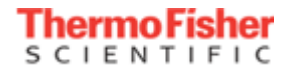

## Add collect result to window

- The Confirmation dialog is displayed when the collect is finished
- The spectrum is still in the [Collect Sample] window
- If the result looks OK, press the Enter key or click the Yes button
- The spectrum is added to the active spectrum window

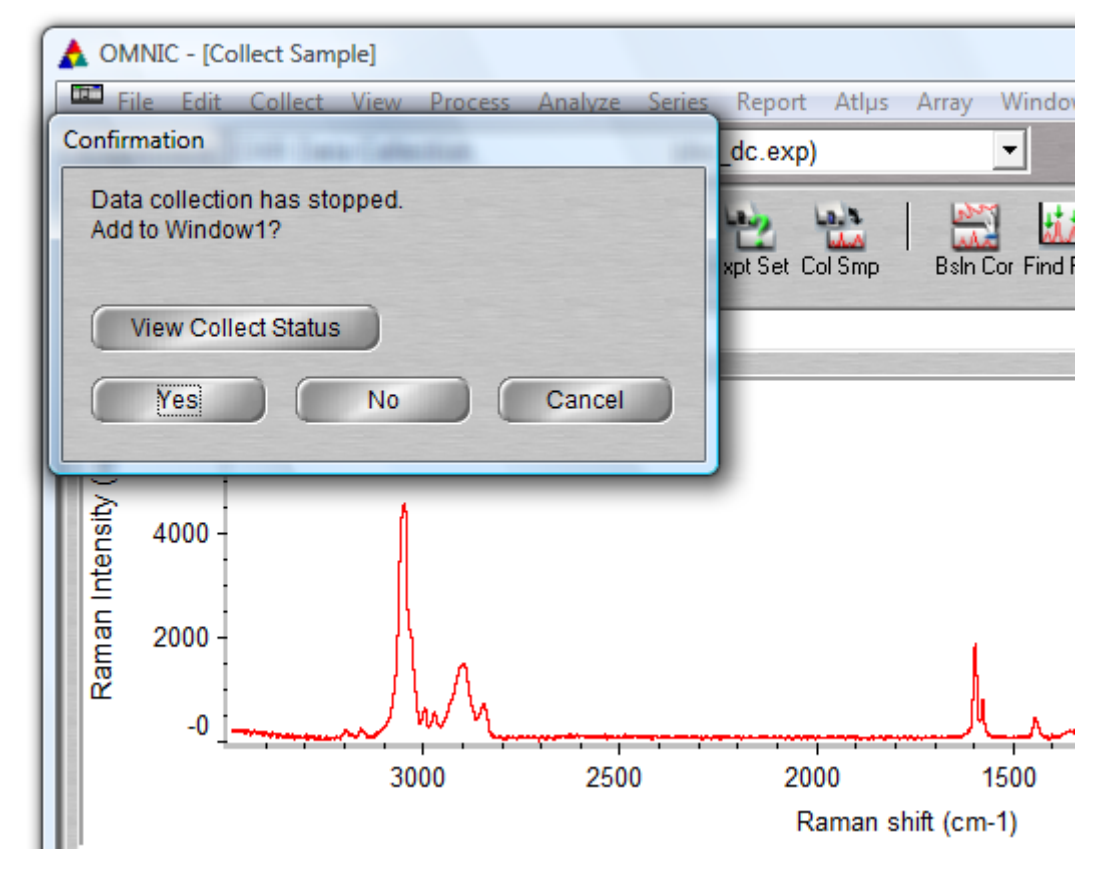

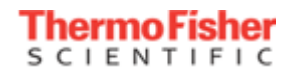